## Krankmeldung über Iserv - Schnellzugriff einrichten

1) Schnellzugriff bearbeiten anklicken.

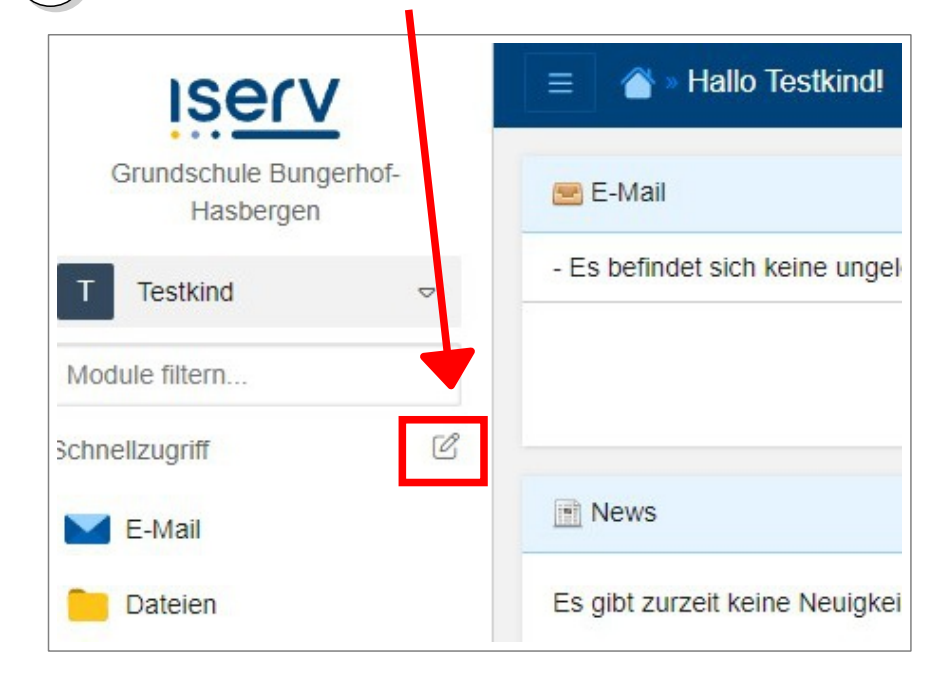

Unter "Alle Modul" das Sternchen bei "Krankmeldung BuHa" anklicken.

2

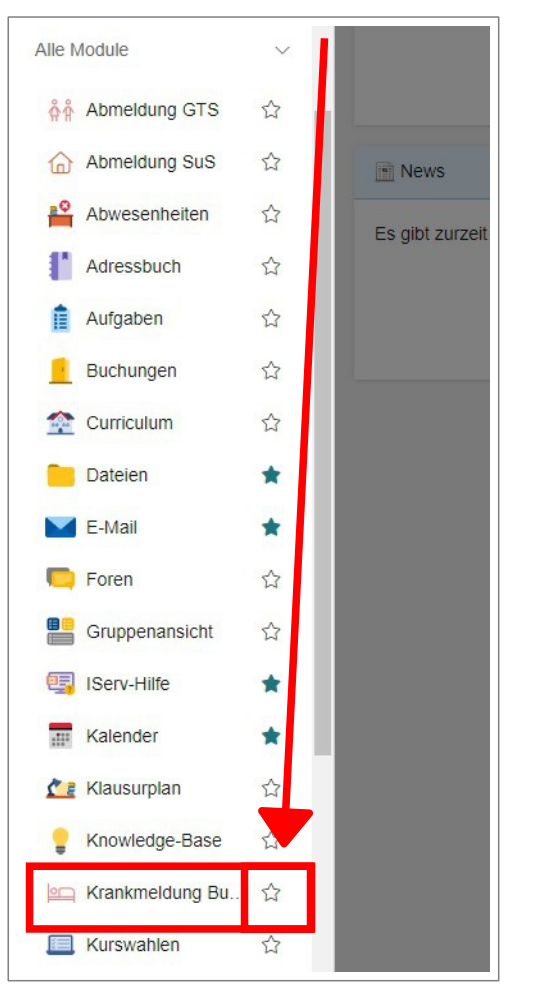

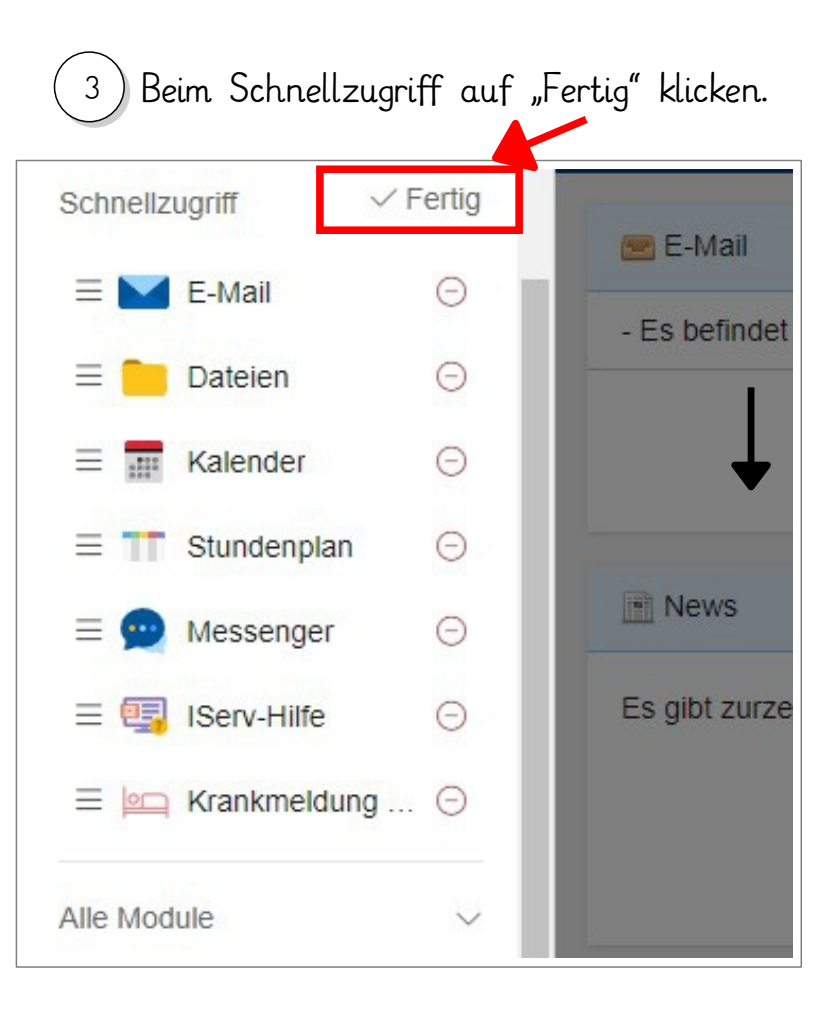

## Krankmeldung über Iserv - Krankmeldung senden

| 1 "Krankmeldung E               | BuHa" anklicken. 2 Krankmeldung ausfüllen. Felder mit "*" sind Pflichtfelder.                                           |
|---------------------------------|----------------------------------------------------------------------------------------------------|
| ISECV<br>Grundschule Bungerhof- | E ↑ ▲ Krankmeldung BuHa Translate >                                                                                     |
| T Testkind                      | Übersetzer!                                                                                                    |
| Module filtern                  | Aktuelles IServ Ganztag Unsere Schule • Schulprofil • Kollegium • Informationen für Eltern • Schulleben •               |
| E-Mail                          |                                                                                                    |
| Cateien                         | Krankmeldung                                                                                                    |
| Kalender                        | Mit der "Translate"-Taste (ob Virks, orange) können Sie den Inhalt der Seite übersetzen.                                |
| T Stundenplan                   | Name des Kindes u                                                                                                    |
| 👳 Messenger                     | Klasse: a                                                                                                    |
| IServ-Hilfe                     | - Klasse wählen -                                                                                                    |
| 🖳 Krankmeldung BuHa             | Grund:                                                                                                    |
| Alle Module >                   | O Krankheit (nicht meldepflichtig, z.B. Erkältung, Grippe)                                                              |
|                                 | 🔿 geplanter Arzttermin                                                                                                  |
| Impressum                       | Sonstiges (bitte unter Bemerkungen beschreiben)                                                                         |
|                                 | zeitraum 💶 (Bei Krankmeldung für <u>einen</u> Tag diesen bitte <u>doppelt</u> wählen.)                                  |
|                                 |                                                                                                    |
|                                 | Abmeldung für: *                                                                                                    |
|                                 | Unterricht                                                                                                    |
|                                 | O Unterricht und Betreuung                                                                                              |
|                                 | Unterricht, (Betreuung KI. 1 u. 2) und Ganztag                                                                          |
|                                 | Bemerkung / Notiz an die Lehrkraft:                                                                                     |
|                                 |                                                                                                    |
|                                 |                                                                                                    |
|                                 | Nur für den Ganztag, ab dem 3. Krankheitstag:                                                                           |
|                                 | 🗌 Ich möchte das Essen ab dem 3. Tag abbestellen.                                                                       |
|                                 | Sorgerechtsbestätigung:                                                                                                 |
|                                 | Hiermit bestätige ich, dass ich sorgeberechtigt für das krankgemeldete Kind bin.                                        |
|                                 | ABSENDEN                                                                                                    |
|                                 | formationen zu meldenflichtigen Krankheiten: https://www.bussgeldkatalog.org/meldenflichtige.ksankheiten.schule/        |
|                                 | normationen zu meldepindrigen krankrietten. m <u>ittipszywww.bussgerukatalog.org/meldepindrige-krankrietten-schulez</u> |
| 3 Auf "Abse                     | nden" klicken.                                                                                                    |

Die Krankmeldung wir automatisch an die betreffenden Lehrkräfte oder z.B. an das Büro weitergeleitet.